## WALK THE CUSTOMER THROUGH EACH OF THE FOLLOWING KEY DELIVERY FEATURES

DEFROST - page 14 & 16

- Press the front defrost button.
- <sup>2</sup> Set to warmest temperature setting.
- Set to highest fan speed.

#### □ BLUETOOTH - page 20-21

- Show phone compatibility website: www.hyundaiusa.com/bluetooth

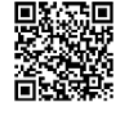

- Make a test call using Blueoth with the customer's phone.
- Demonstrate Voice Recognition (VR)
- □ BLUE LINK page 22-23 (if applicable)
- Assist with creating MyHyundai.com account
- Assist with Blue Link enrollment
- Show Blue Link Users Manual & tear out Voice Commands/Quick Tip Card
- Encourage customers to press the Blue link button P after enrollment to initiate Welcome Call

#### U WINDSHIELD WIPER/WASHER - page 09

- Explain wiper function (int speed, front & rear wipers) and how it may differ from customer's previous vehicle

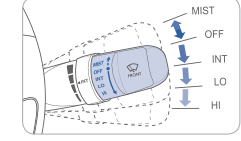

READY

□ VEHICLE SETTINGS – pages 12-13

- Demonstrate vehicle settings in instrument cluster

#### CLOCK – page 29

- Demonstrate how to set clock (including daylight savings setting for Navigation equipped vehicles)

#### □ READY MODE – page 31

- When the Hybrid system is active, the READY symbol turns on. Even if the gasoline engine is off, you can drive the vehicle

#### MAINTENANCE

| Scheduled Maintenance                                                             | Normal Usage                |                                        | Severe Usage*      |                                    |  |
|-----------------------------------------------------------------------------------|-----------------------------|----------------------------------------|--------------------|------------------------------------|--|
| Engine Oil And Filter                                                             | Replace                     | 7,500 or 12 mos                        | Replace            | 3,750 or 6 mos                     |  |
| Fuel Additives                                                                    | Add                         | 7,500 or 12 mos                        | Inspect            | Same As Normal                     |  |
| Tire Rotation                                                                     | Perform                     | 7,500                                  | Perform            | 7,500                              |  |
| Air Cleaner Filter                                                                | Inspect<br>Replace          | 7,500<br>30,000                        | Inspect<br>Replace | Same As Normal<br>More Frequently  |  |
| Vacuum Hose                                                                       | Inspect                     | 7,500                                  | Inspect            | Same As Normal                     |  |
| Climate Control Air Filter<br>(For Evaporator And Blower Unit)                    | Replace                     | 15,000                                 | Replace            | More Frequently                    |  |
| Air Conditioning Refrigerant                                                      | Inspect                     | 15,000                                 | Inspect            | Same As Normal                     |  |
| Brake Hoses & Lines                                                               | Inspect                     | 15,000                                 | Inspect            | Same As Normal                     |  |
| Drive Shafts & Boots                                                              | Inspect                     | 15,000                                 | Inspect            | More Frequently                    |  |
| Exhaust Pipe & Muffler                                                            | Inspect                     | 15,000                                 | Inspect            | Same As Normal                     |  |
| Front Disc Brake/Pads, Calipers & Rotors                                          | Inspect                     | 15,000                                 | Inspect            | More Frequently                    |  |
| Rear Brake Disc/Pads                                                              | Inspect                     | 15,000                                 | Inspect            | More Frequently                    |  |
| Steering Gear Box, Linkage & Boots/<br>Lower Arm Ball Joint, Upper Arm Ball Joint | Inspect                     | 15,000                                 | Inspect            | 7,500 or 6 mos                     |  |
| Suspension Mounting Bolts                                                         | Inspect                     | 15,000                                 | Inspect            | Same As Normal                     |  |
| Brake Fluid                                                                       | Inspect                     | 30,000                                 | Inspect            | Same As Normal                     |  |
| Fuel Filter                                                                       | Inspect                     | 30,000                                 | Inspect            | Same As Normal                     |  |
| Fuel Lines, Fuel Hoses And Connections                                            | Inspect                     | 30,000                                 | Inspect            | Same As Normal                     |  |
| Fuel Tank Air Filter                                                              | Inspect                     | 30,000                                 | Inspect            | Same As Normal                     |  |
| Parking Brake                                                                     | Inspect                     | 30,000                                 | Inspect            | More Frequently                    |  |
| Rear Disc Brake/Pads, Parking Brake                                               | Inspect                     | 30,000                                 | Inspect            | More Frequently                    |  |
| Vapor Hose, Fuel Tank & Fuel Filler Cap                                           | Inspect                     | 30,000                                 | Inspect            | Same As Normal                     |  |
| Valve Clearance                                                                   | Inspect                     | 60,000                                 | Inspect            | Same As Normal                     |  |
| Spark Plugs (Iridium Coating)                                                     | Replace                     | 105,000                                | Replace            | More Frequently                    |  |
| Automatic Transaxle Fluid                                                         | No check, No :              | service required                       | Replace            | 60,000                             |  |
| Water pump belt                                                                   | 1st Inspect<br>add. Inspect | 60,000 or 72 mos<br>15,000 or 24 mos   | Same as normal     |                                    |  |
| Inverter coolant                                                                  | 1st Replace<br>add. Replace | 120,000 or 120 mos<br>30,000 or 24 mos | Same as normal     |                                    |  |
| Hybrid Starter Generator (HSG) Belt                                               | Inspect<br>Replace          | 7,500 or 12 mos<br>60,000 or 48 mos    | Inspect<br>Replace | 3,750 or 6 mos<br>30,000 or 24 mos |  |
| Coolant                                                                           | 1st Replace<br>Add Replace  | 120,000 or 120 mos<br>30,000 or 24 mos | Same as normal     |                                    |  |
| *See Owner's Manual for details.                                                  |                             |                                        |                    |                                    |  |

Looking for more detailed information? This Quick Reference Guide does not replace your vehicle's Owner's Manual. If you require additional information or are unsure of a specific issue, you should always refer to the vehicle's Owner's Manual or contact your authorized Hyundai redeale.

The information contained in this Quick Reference Guide was correct at the time of printing; however, specifications and equipment can change without notice. No warranty or guarantee is being extended in this Quick Reference Guide, and Hyundai reserves the right to change product specifications and equipment at any time without incurring obligations. Some vehicles are shown with optional equipment. Specifications apply to U.S. vehicles only. Please contact your Hyundai dealer for current vehicles specifications.

> NP150-F2014-B (Rev 04/21/14) Printing 04/24/14

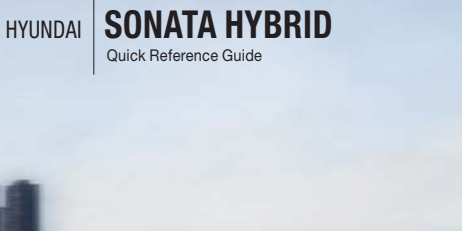

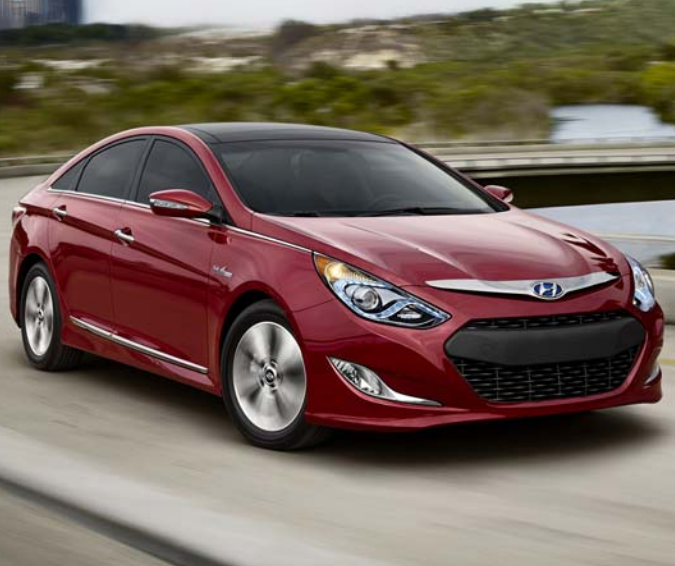

www.hyundai.com

NEW THINKING. NEW POSSIBILITIES. 
 Roadside Assistance:
 1-800-243-7766

 Consumer Affairs:
 1-800-633-5151

 XM® Radio:
 1-800-967-2346

 Blue Link:
 1-855-281UELINK

 (1-855-281-8854)
 1-855-282-8854

#### **Table of Contents** FREQUENTLY ASKED QUESTIONS • Pair phone to your vehicle. Refer to page 21. **GETTING STARTED** • Garage door opener set up. Refer to page 11. Engine start /stop button Getting started with Blue Link. Refer to pages 22-23. Front seat adjustment 04 05 Headrest adjustment Remote keyless entry 02 Seat belt adjustment (Front seat) 05 Head lights Instrument Wiper and Climate Trunk and fog lights cluster washer Blue Link control FEATURES AND CONTROLS Page 08 Pages 12-13 Page 09 Pages 22-23 Pages 14-17 27 AUX, USB, and iPod® Port Blue Drive mode 34 07 Central door lock switch 29 Child-protector rear door lock 14-15 Climate control - Standard 16-17 Climate control – Navigation Clock adjustment 29 6 6 2 ()° £. £ Cruise control system 18 07 Driver's main controls (±) ECO guide ECO score Electronic Stability Control (ESC) EV mode Fuel filler door 06 Head lights and fog lights 08 11 HomeLink wireless control system ANTIBAG PAGE // 35 Hvbrid batterv vent $\square$ Engine START STOP Hybrid driving tips Hybrid service indicator 32 Hybrid system modes Instrument cluster 12-13 Instrument panel illumination Interior lights Readv mode Rearview camera 28 28 Seat warmer 34 Service plug Steering wheel adjustments 06 Steering wheel functions 18-19 10 AUX Pod Tire Pressure Monitoring System (TPMS) 30 Trip computer Wiper and washer 09 Audio/ Driver's mair Steering **MULTIMEDIA** controls wheel Navigation adjustments Page 07 Pages 24-27 Blue Link Telematic system 22-23

Bluetooth operational tips 20 21 Bluetooth phone pairing Navigation Standard Audio 24

\*Some vehicles may not be equipped with all the listed features.

Use this Quick Reference Guide to learn

about the features that will enhance your enjoyment of your Hyundai. More detailed information about these features are available in your Owner's Manual.

Page 06

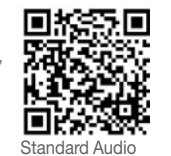

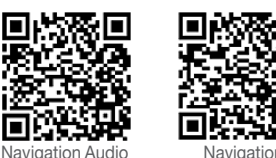

### WARNING!

To reduce the risk of serious injury to yourself and others, read and understand the important SAFETY INFORMATION in vour Owner's Manual.

#### 

**GETTING STARTED** 

### **REMOTE KEYLESS ENTRY**

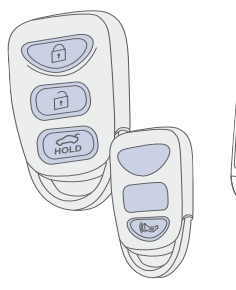

Lock A 9 . Unlock HOLD HOLD Trunk unlock 3 Panic )

Driver's door Lock/Unlock Smart key must be within range.

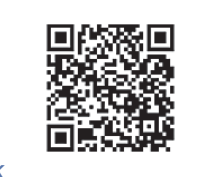

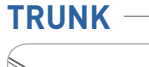

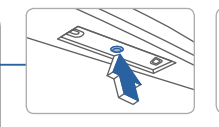

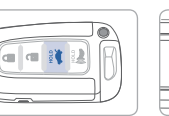

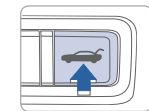

Press to open. Press and hold Smart kev to open. needs to be within range.

Press the release button in the vehicle.

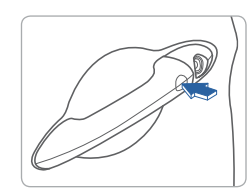

### Press:

Once – Unlock driver door Twice - Unlock all doors Third - Lock all doors

### Remove mechanical key

Press and hold the release **A** button and remove the key.

#### Reinstall mechanical key

Put the key into the hole and push it until a click sound is heard.

### **ENGINE START/STOP BUTTON**

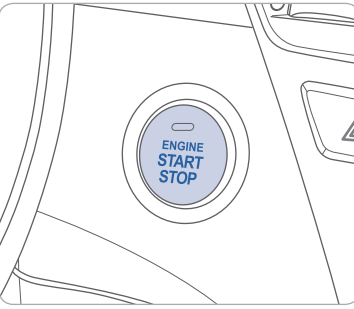

#### With the ignition OFF, press the engine start/stop button:

- Once for ACC (Accessory) mode.
- Twice for ON mode.
- Three times for OFF.

To start the engine, press the start/stop button while depressing the brake pedal. To shut engine OFF, shift to P (Park) and press the start/stop button.

### **Emergency situations**

#### Shut off engine while driving:

- Press engine start/stop button for more than 2 seconds or press it 3 times consecutively within 3 seconds.

#### **Restart engine while driving:**

- Press engine start/stop button with shift lever in N (Neutral).

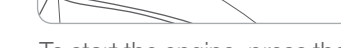

### 

**GETTING STARTED** 

### FRONT SEAT ADJUSTMENT (MANUAL)

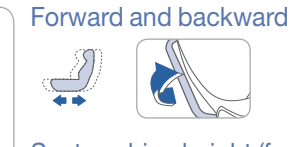

#### Seat cushion height (for driver's seat)

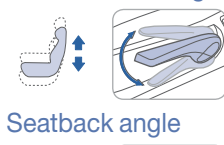

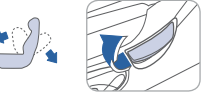

### **HEADREST ADJUSTMENT**

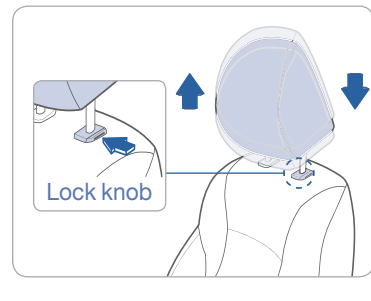

## To raise headrest height, pull up on headrest.

To lower headrest, press lock knob while pushing down on headrest.

### **SEAT BELT ADJUSTMENT** (Front seat)

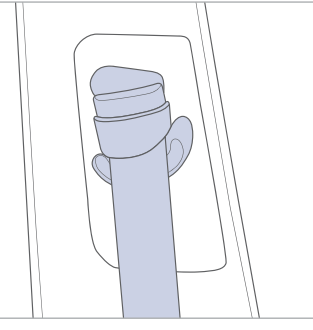

Pull up to raise.

## Press button and push down to lower.

### FRONT SEAT ADJUSTMENT (POWER)

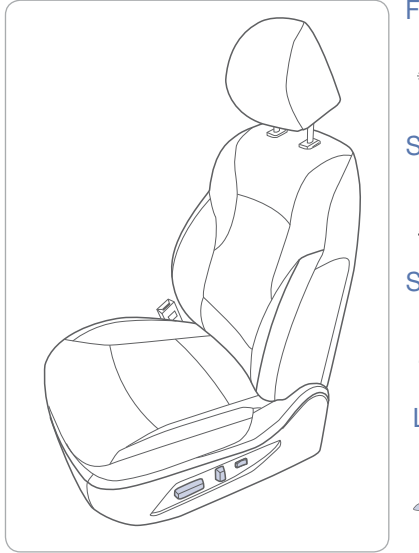

Forward and backward

Seat cushion height (for driver's seat)

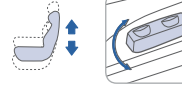

Seatback angle

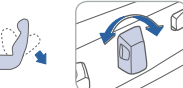

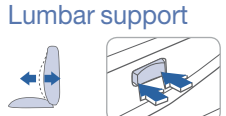

### 

Window Auto down/up

(driver's side only)

open/close window.

FEATURES AND CONTROLS

### STEERING WHEEL ADJUSTMENT

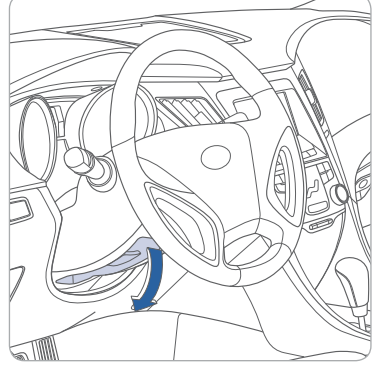

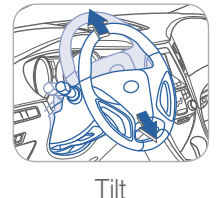

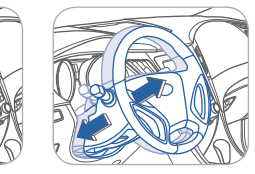

Telescopic

- CAUTION: Do not adjust while driving.
- 1. Push the lever downward to release.
- 2. Set the angle and height.
- 3. Pull the lever upward to lock in place.

### **FUEL FILLER DOOR**

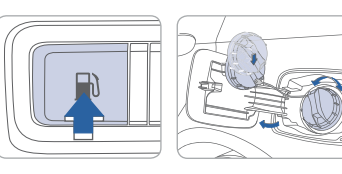

NOTE After adding fuel, always reinstall the fuel cap onto the filler neck by rotating it clockwise until it clicks one time.

Failure to do this may result in the Check Engine Light ( 7 ) illuminating.

### **DRIVER'S MAIN CONTROLS**

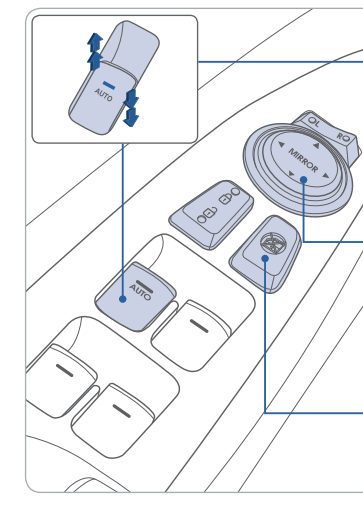

### **CENTRAL DOOR LOCK SWITCH**

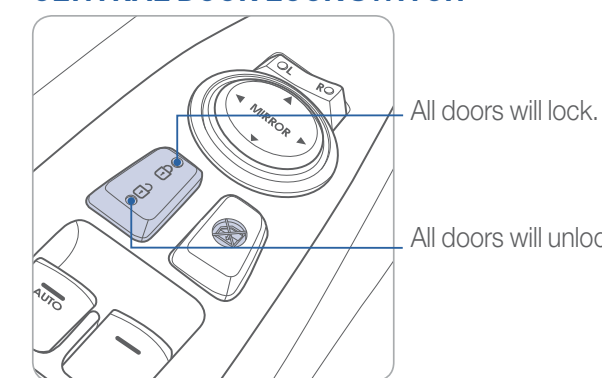

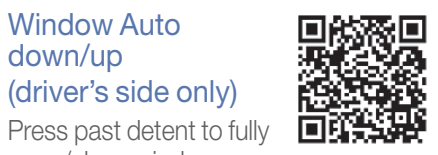

**Outside Rearview Mirrors** 

Press L (left) or R (right) on the switch. Then adjust the mirror by using the directional switch.

### Power Window Lock Switch

Disables the power window switches on the passenger doors.

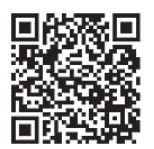

All doors will unlock.

### 

FEATURES AND CONTROLS

### **HEAD LIGHTS AND FOG LIGHTS**

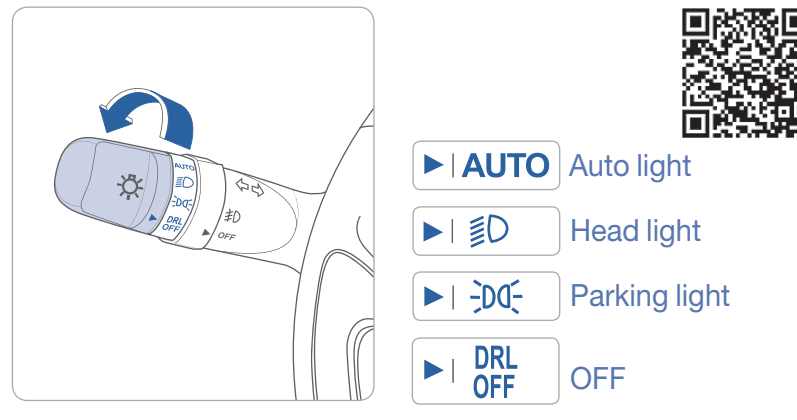

### **Escort Function**

Head lights may stay on for 30 seconds after exiting and locking vehicle. Press remote lock button twice to turn head lights off.

#### Turn signals and lane change signals Flashing head lights

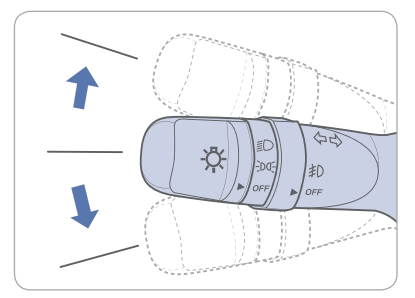

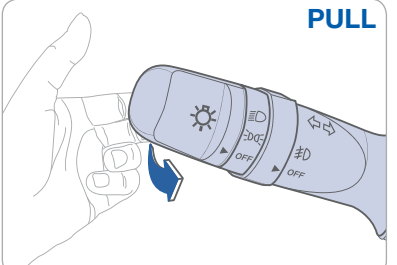

High beam

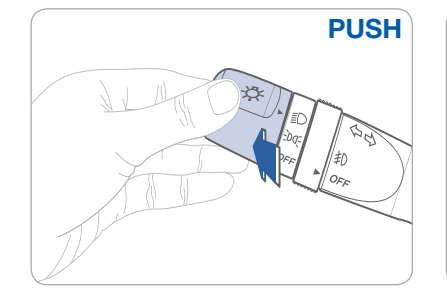

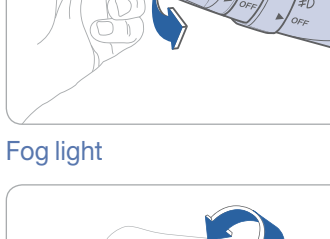

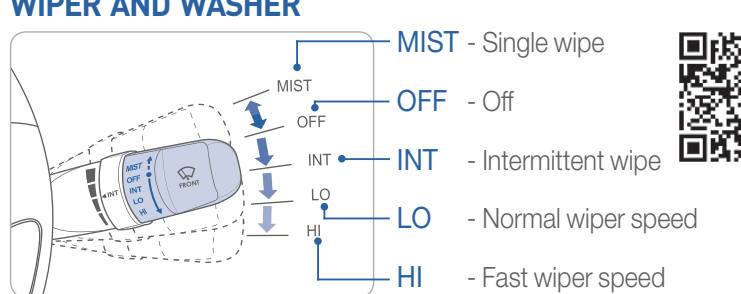

#### Intermittent wipe time adjustment

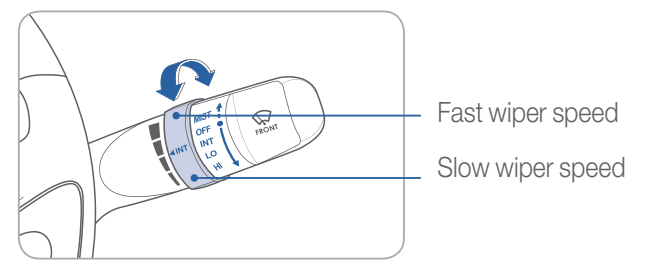

#### Wash with brief wipes

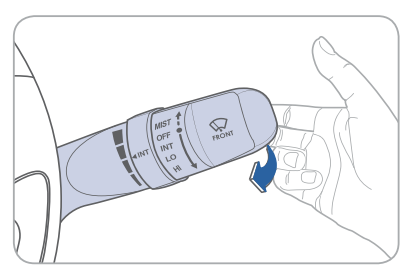

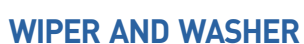

却

### 

FEATURES AND CONTROLS

### PANORAMA SUNROOF

#### **Sliding the sunroof**

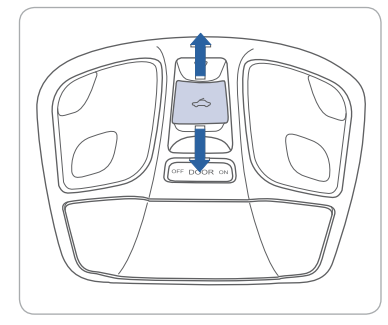

To open with sunshade and sunroof glass closed: Pull backward First detent - open sunshade only Second detent - open both

## To close with sunshade and sunroof glass open:

Press forward First detent - close sunroof glass only Second detent - close both

### **Tilting the sunroof**

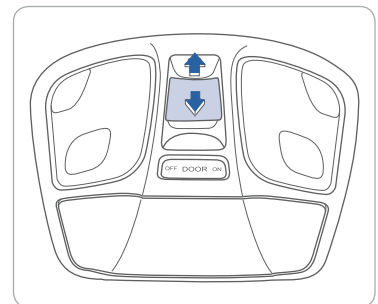

## With sunshade and roof glass closed:

To tilt open, press the lever upward. To close, pull the lever downward.

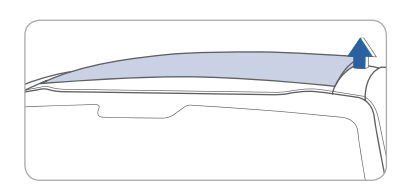

### **INTERIOR LIGHTS**

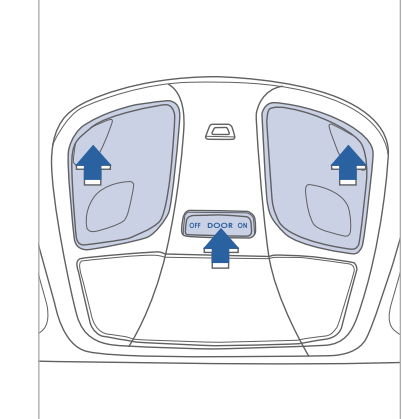

Press the lens to turn the lamp on or off.

### ON

Light will turn on.

#### DOOR

Light will turn on when any door is open except trunk.

#### OFF

The lights stay off at all times except when individually turned on.

The lights automatically turn off approximately 20 minutes after the ignition switch is turned off or 5 seconds after the system is armed.

### HOMELINK WIRELESS CONTROL SYSTEM

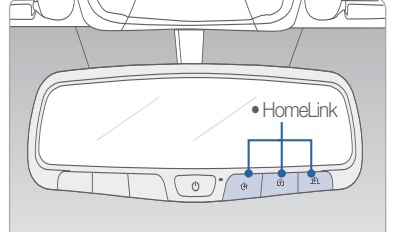

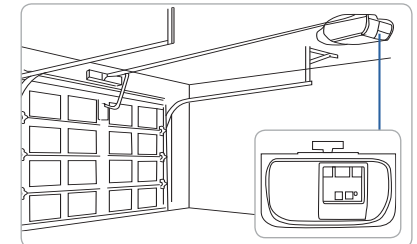

### Programming Rolling Code Garage

Press and hold your selected HomeLink button for 20 seconds. Release when light flashes rapidly.

Press and release the "learn" or "smart" button on the garage door opener motor-head unit.

(Note: 30 seconds window to initiate next step.)

Press and hold the desired HomeLink button for 2 seconds and release. Repeat this sequence up to 3 times. If programming is successful, the garage door should open or close during this step.

For detail instructions including "Standard type" garage door, refer to your Owner's Manual or visit <u>www.homelink.com</u>.

### 

#### FEATURES AND CONTROLS

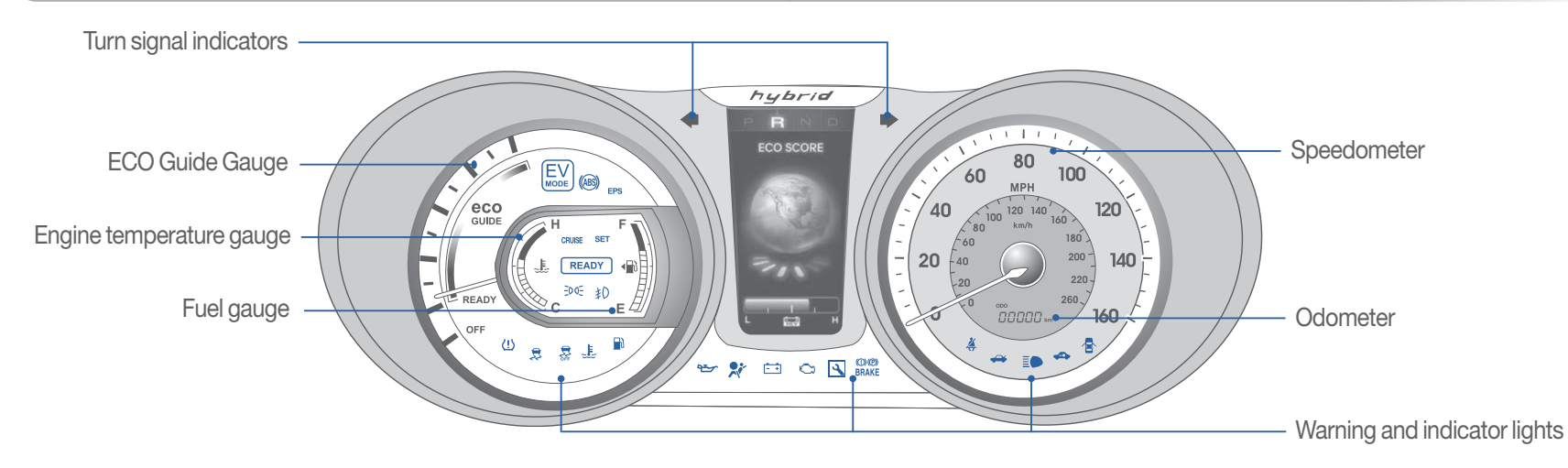

| WARNINGS AND INDICATORS |                                                     |                |                                               |                      |                                                          |
|-------------------------|-----------------------------------------------------|----------------|-----------------------------------------------|----------------------|----------------------------------------------------------|
| ×                       | Air bag warning light                               | ()(P)<br>BRAKE | Parking brake & Brake fluid warning light     | (ABS)                | ABS warning light                                        |
| *                       | Seat belt<br>warning light                          | <u>(!)</u>     | Low Tire Pressure In<br>Monitoring System) ma | dicator<br>alfunctio | / TPMS (Tire Pressure on indicator                       |
|                         | High beam indicator                                 | الحظة          | Engine oil pressure<br>warning light          | - +                  | Charging system<br>warning light                         |
| EPS                     | Electric Power Steering system warning light        |                | Door open position indicator                  | <b>*</b>             | Turn signal indicator                                    |
|                         | Immobilizer indicator                               | $\mathcal{B}$  | Automatic transaxle shift indicator           | \$                   | ESC(Electronic Stability<br>Control) indicator           |
|                         | Trunk open<br>warning light                         |                | Low fuel level<br>warning light               | Ċ                    | Malfunction indicator light                              |
| OFF                     | ESC (Electronic Stability<br>Control) OFF indicator | CRUISE         | Cruise indicator                              | EV                   | EV MODE                                                  |
| SET                     | Cruise SET indicator                                | 却              | Front fog light<br>indicator                  | READY                | Vehicle ready indicator<br>(vehicle is ready to operate) |
| ÷DQ÷                    | Light on indicator                                  | ٩              | Hybrid Service<br>indicator                   | eco<br>guide         | ECO GUIDE                                                |

### **INSTRUMENT PANEL ILLUMINATION**

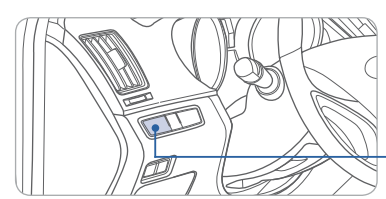

Push button to the left to reduce brightness and push button to the right to increase brightness.

### **TRIP COMPUTER**

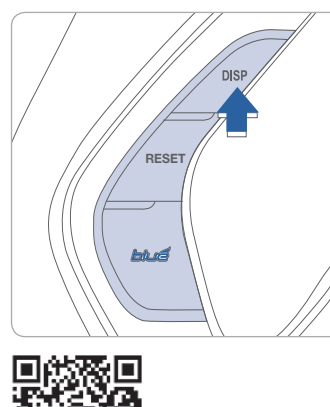

Press the DISP button for less than 1 second to scroll through the displays below:

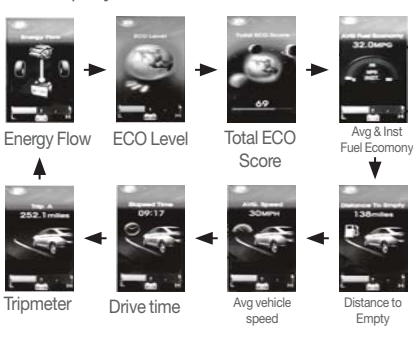

FEATURES AND CONTROLS

### **CLIMATE CONTROL** (STANDARD)

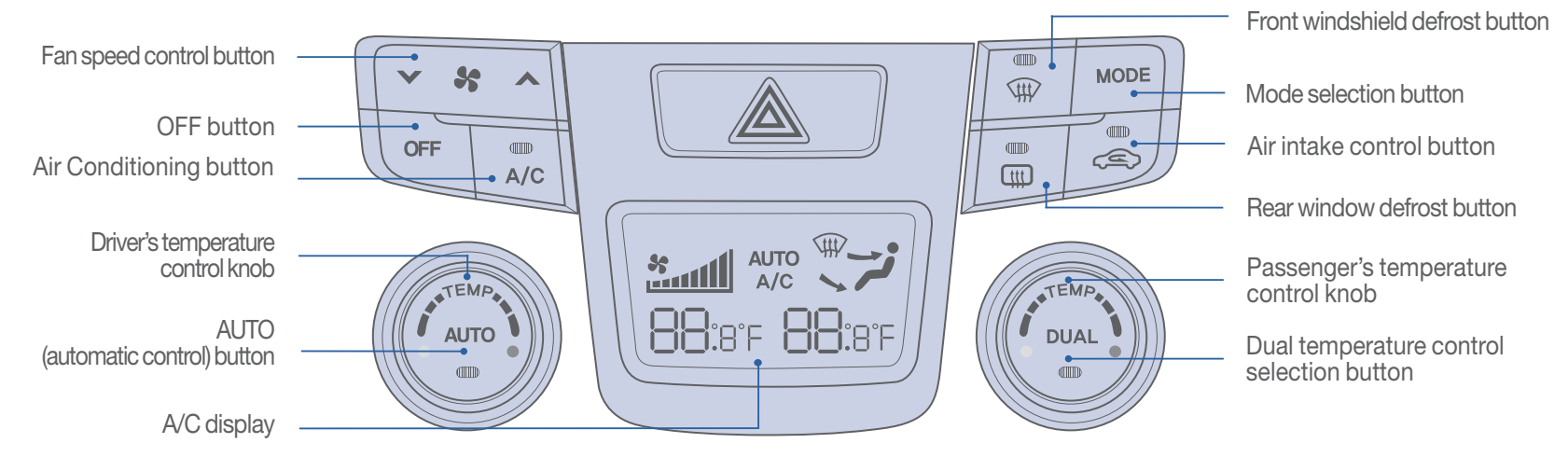

### **DEFROSTING/DEFOGGING**

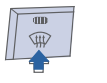

1. Press the front windshield defrost control.

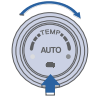

2. Set the temperature control to the warmest setting.

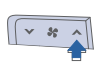

3. Set the fan speed to the highest setting.

### SYSTEM OFF MODE

Pressing the OFF button will place the system in the off mode.

- Front blower will turn off.
- Outside (fresh) air position selected.
- Vented air at last set temperature.

### REAR WINDOW DEFROSTER

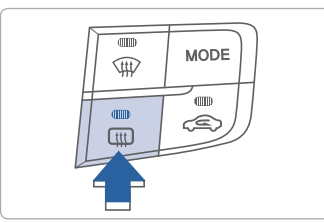

Press to activate/deactivate the rear defroster.

HYUNDAI

### **AIR INTAKE CONTROL**

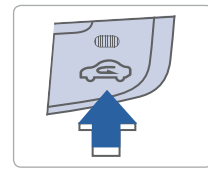

Recirculated air position

Outside(fresh) air position

# DUAL BUTTON

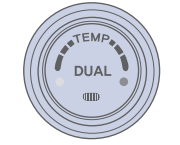

Press the DUAL button to operate the driver and passenger side temperatures individually.

### MODE SELECTION

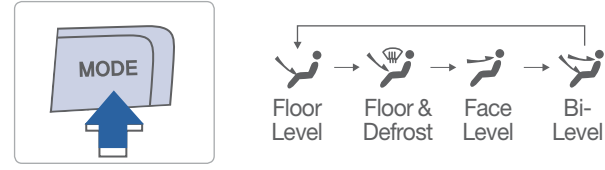

Changing the direction of the air flow as follows.

### 

FEATURES AND CONTROLS

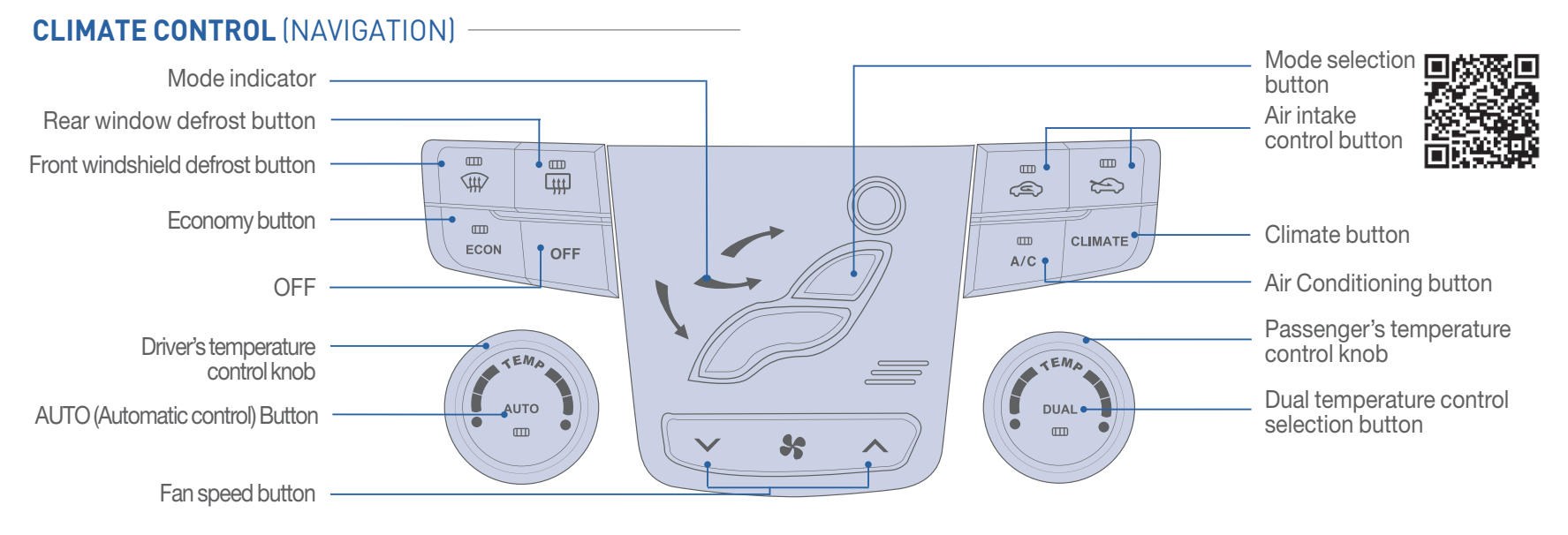

### **DEFROSTING / DEFOGGING**

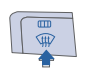

1. Press the front windshield defrost control.

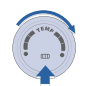

2. Set the temperature control to the warmest setting.

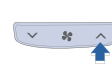

16

3. Set the fan speed to the highest setting.

### SYSTEM OFF MODE

Pressing the OFF button will place the system in the off mode.

- Front blower will turn off.
- Outside (fresh) air position selected
- Vented air at last set temperature.

### **REAR WINDOW** DEFROSTER

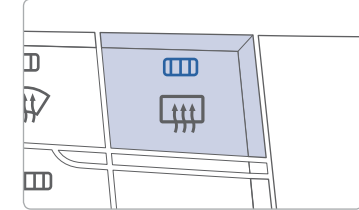

Press to activate/deactivate the rear defroster.

### **AIR INTAKE CONTROL**

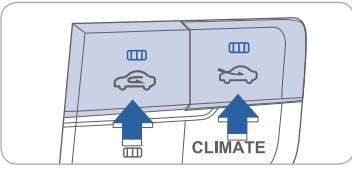

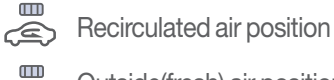

Outside(fresh) air position

### MODE SELECTION

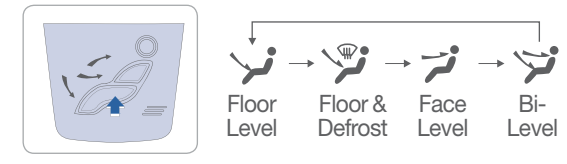

Changing the direction of the air flow as follows.

### DUAL BUTTON

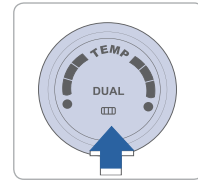

Press the DUAL button to operate the driver and passenger side temperatures individually.

MULTIMEDIA

### **STEERING WHEEL FUNCTIONS**

Cruise control system

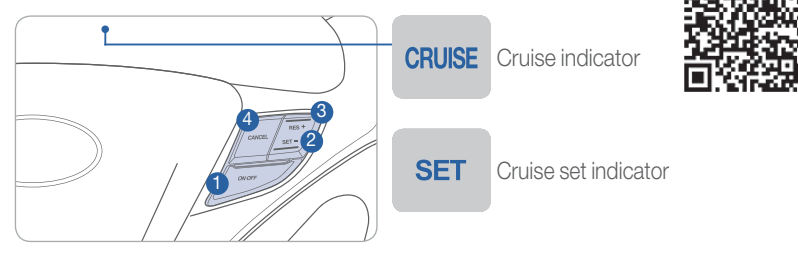

### To set a cruising speed

- 1. Press ON/OFF button 1 and the CRUISE indicator will illuminate in the instrument cluster. Accelerate to desired cruising speed (above 25 mph).
- 2. Press SET button 2 and remove your foot from the accelerator pedal.

### To accelerate or decelerate

Press RES + button <sup>3</sup> to increase set cruising speed. Press SET - button <sup>2</sup> to decrease set cruising speed.

### To cancel cruising speed

Press CANCEL button 4, depress brake pedal, or press ON/OFF button 1.

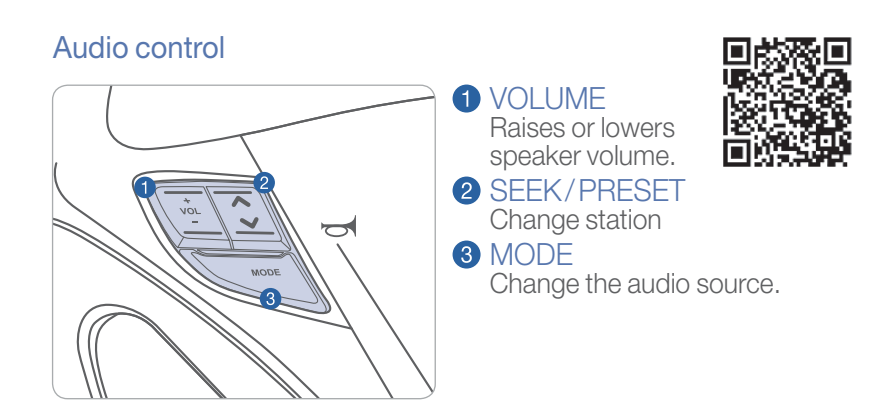

### **Bluetooth control**

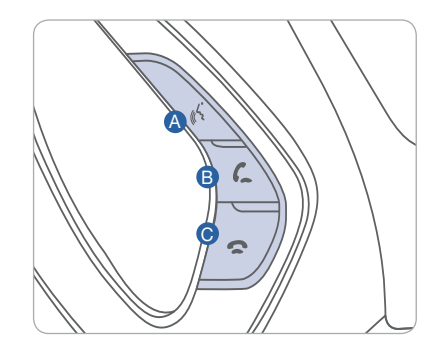

TALK
 Activates voice recognition.

### B CALL

Answer, place, and transfer calls.

### © END

Ends calls or cancels functions.

MULTIMEDIA

### **BLUETOOTH OPERATIONAL TIPS**

In the following situations you or the other party may have difficulty hearing each other:

- 1. Keep the Bluetooth volume to a low level. High level volume may result in distortion and echo.
- 2. When driving on a rough road, high speeds and/or with the window open.
- 3. When the air conditioning vents are facing the microphone and/or when the air conditioning fan is at the max speed.

#### Steering wheel Bluetooth control

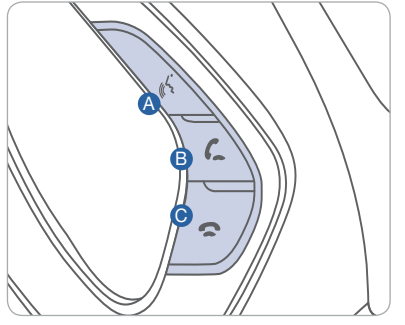

TALK

Activates voice recognition.

B CALL

Answer, place, and transfer calls.

• END Ends calls or cancels functions.

### **VOICE RECOGNITION TIPS**

Your vehicle is equipped with Voice Recognition technology which allows drivers to operate their phones without having to take their eyes off the road to minimize distractions.

Voice recognition performance may be affected if driving with windows and sun roof open; when the heating-cooling system is on; when passing in a tunnel or when driving on rugged and uneven roads.

### **BLUETOOTH PHONE PAIRING**

Pairing tutorials, phone compatibility and Operational tips can be found through the Smart QR code using the QR reader application on your Smartphone.

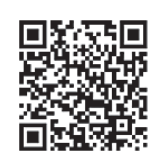

Vehicle must be in Park to complete phone pairing process.

#### **Standard Radio**

| $\prod$ |                      |
|---------|----------------------|
| 11      | Dimension OBluetooth |
|         | RADIO                |
|         | MEDIA                |
|         |                      |
|         | PWR VOL              |
|         |                      |

i Phone book request

Don't ask again

- 1. Press the PHONE button (A).
- 2. Press the PAIR button on the screen.
- 3. Enable Bluetooth<sup>®</sup> from your mobile phone. Press OK button from the screen.
- 4. Select "SONATA" from the device list from your mobile phone. Input passkey displayed on screen when applicable.
- After pairing is completed, transfer of the contact list to the audio system will begin (if your phone is supported).
- 6. If your phone prompts a phonebook access request, it is advisable to check box "Always allow" or "Don't ask again".

### **Navigation Radio**

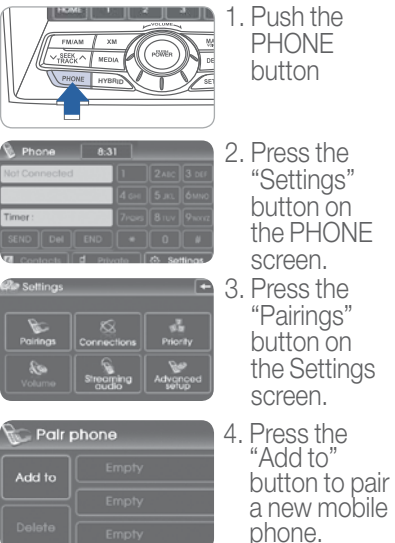

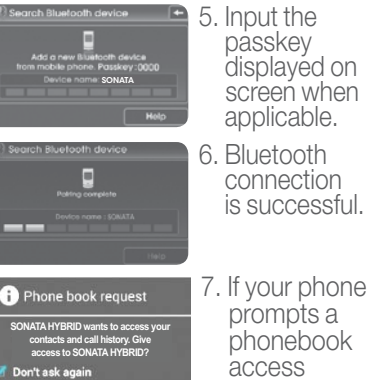

phonebook access request, it is advisable to check box "Always allow" or "Don't ask again".

Please visit <u>www.hyundaiusa.com/Bluetooth</u> for a list of compatible phones tested to work with Hyundai's Bluetooth<sup>®</sup> system.

MULTIMEDIA

### **BLUE LINK TELEMATIC SYSTEM**

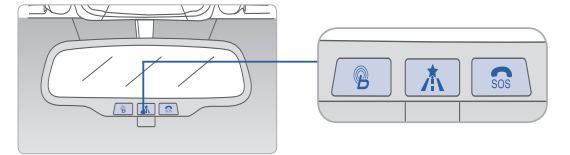

Press the B button for access to the voice-response menu of services. You have two options:

- You can say, "Main Menu" for a listing of main menu choices.
- You can directly select any of the listed menu items by saying its name.

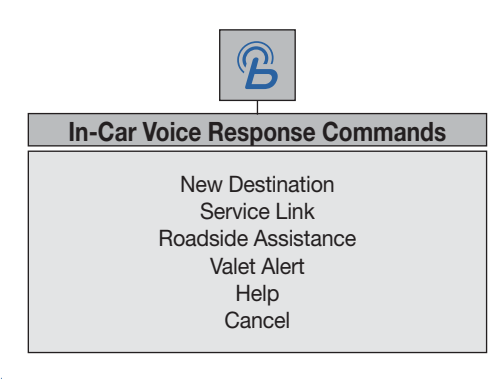

- Press the not button for navigation-related services.
- Press the 👧 button for SOS Emergency Assistance.
- Refer to your Blue Link User's Manual for detailed information on system operation.
- For immediate assistance with subscription services, please call 1-855-2BLUELINK (1-855-225-8354).
- Please register your Blue Link at www.MyHyundai.com.

You must be an active Blue Link subscriber or within the initial free trial period to receive Blue Link services, including emergency notification services.

### **Remote Door Unlock/Lock** Blue Link Mobile App

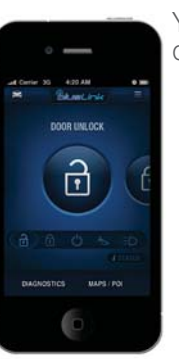

- You can download the Blue Link mobile app to your compatible smart phone from the following sites:
  - iPhone<sup>®</sup> Apple<sup>®</sup> App Store
    Android<sup>®</sup> Google Play

With this feature, you can lock or unlock your vehicle doors from virtually anywhere by using the Blue Link mobile phone app, by dialing the toll-free number, or by using the Blue Link owner's website.

• To use this feature, you must have a Blue Link Personal Identification Number (PIN). To create or change your PIN, log on to <u>www.MyHyundai.com</u>.

### To Activate Remote Door Unlock/Lock

- By Blue Link Mobile App: Select DOOR UNLOCK or DOOR LOCK, as desired.
  - Enter your Blue Link PIN.
  - The command to lock or unlock your doors will be sent to your vehicle.
- By phone: Dial toll-free 1-855-2-BLUELINK (1-855-225-8354).
- By web site: Log on to <u>www.MyHyundai.com</u>, select the Blue Link logo on the upper left-hand side.
  - Select Vehicle Status, then Remote Door Unlock/Lock. - Input your Blue Link PIN. (If you need time to get to your
  - vehicle, specify a time delay before your vehicle will be unlocked.)

### 

MULTIMEDIA

### **STANDARD AUDIO**

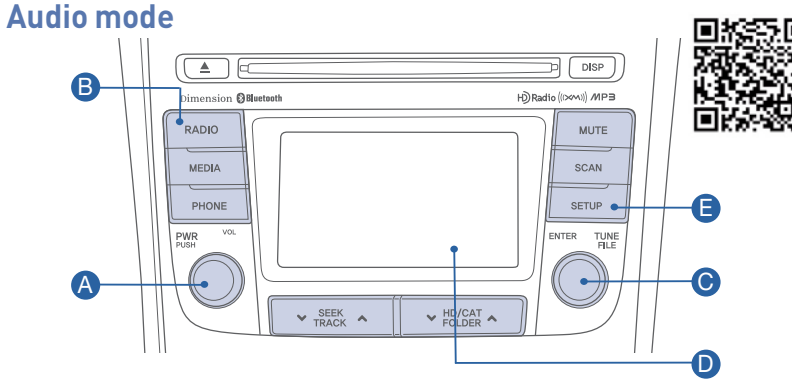

### Press POWER button A to turn radio on.

• TUNING/LISTENING TO CHANNELS

1. Press RADIO button **B** to select FM/AM/XM.

2. Press TUNE button () to desired channel.

#### NOTE

A clear view of the southern sky is recommended to ensure XM<sup>®</sup> radio reception.

 SETTING PRESET MEMORY BUTTONS (FM/AM/XM<sup>®</sup>) Press and hold any preset button **D** on screen.

- ADJUSTING THE SOUND CONTROL
- 1. Press the SETUP button  $\square$ .

Press the "Sound" button on the screen.
 Press "Sound Setting" button on the screen.

#### NAVIGATION

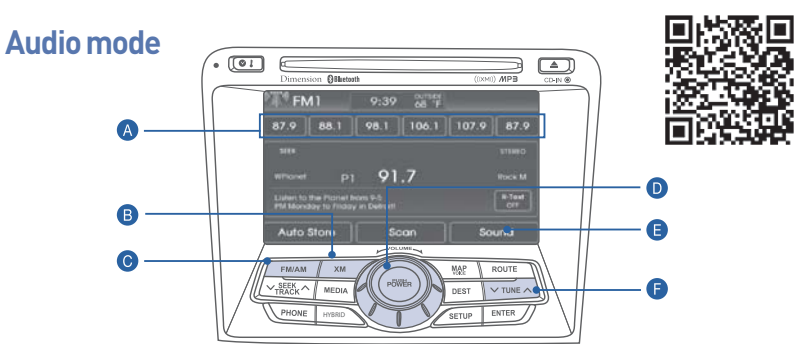

### Press POWER button **D** to turn radio on.

- TUNING/LISTENING TO CHANNELS
- Press FM/AM <sup>(6)</sup> or XM<sup>®</sup> <sup>(8)</sup>.
   Press TUNE button <sup>(5)</sup> to desired channel.

NOTE: A clear view of the southern sky helps to ensure XM<sup>®</sup> radio reception.

- SETTING PRESET MEMORY BUTTONS (FM/AM/XM<sup>®</sup>) Press and hold any preset button (1-6) A until an audible beep is heard to store current channel.
- ADJUSTING THE SOUND CONTROL
- 1. Press Sound E to enter SETUP menu. 2. Press the arrows on the screen to adjust desired sound.

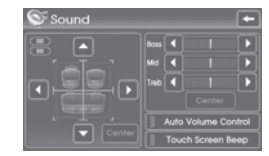

Please refer to your Owner's Manual for more detailed information on how to use your audio system. Complimentary XM subscription ends three months following the vehicle date of sale. Please contact XM Radio

at 1-800-XM-RADIO (1-800-967-2346) to renew your XM subscription.

MULTIMEDIA

### NAVIGATION

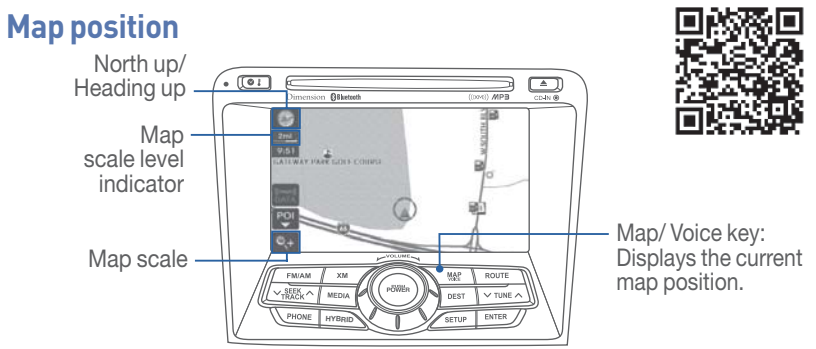

North UP/Heading up.

- Displays the current map mode to reflect the position in reference to the screen. The map mode can be switched between North Up and Heading Up.
- Each time the button is pressed, the screen will switch in the order shown below.
  - Heading Up  $\rightarrow$  North Up  $\rightarrow$  Heading Up  $\rightarrow$
  - Map Scale: Increases or decreases the map size.
  - Map Scale indicator: shows the scale of the map.
  - Map Voice Key: Activate/deactivate the voice guidance.

### **Destination menu**

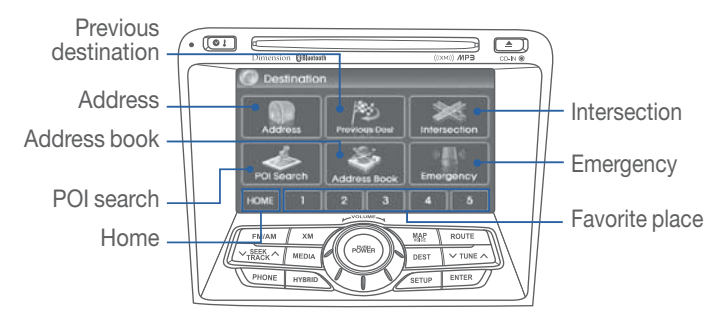

- Previous destination: Sets the destination through the Previous destination list.
- Address: sets the destination through address search.
- POI search: Sets the destination through intersection search.
- HOME: Sets the stores HOME as the destination.
- Intersection: Sets the destination through intersection Search.
- Destination: Sets the destination through the keyboard.
- Emergency: Sets the destination through emergency facilities search.
- Address book: Sets destination through address book Search.
- Favorite Store favorite places.

### AUX, USB AND iPod PORT

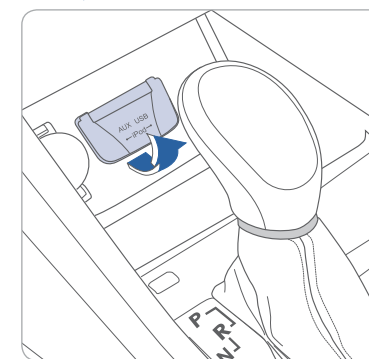

Use the jack to connect an external audio device and listen to it through the audio system in your vehicle.

### NOTE

To operate your iPod<sup>®</sup> through the vehicle's audio system, a Hyundai adapter cable is required. This cable can only be purchased at your local Hyundai dealer.

 $iPod^{\mathbb{R}}$  is a trademark of Apple Inc.

FEATURES AND CONTROLS

### **SEAT WARMER**

#### **Front Seat**

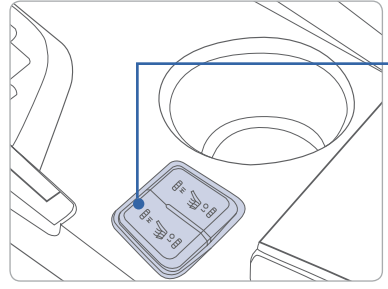

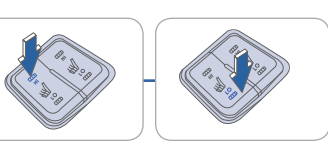

Push desired switch to warm the seat.

- Forward is HI temp - Backward is LO temp

#### **REARVIEW CAMERA**

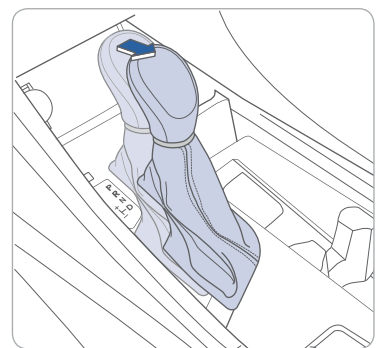

The rearview camera will activate when the ignition switch is ON and the shift lever is in the R (Reverse) position.

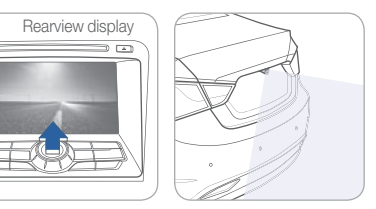

### **CLOCK ADJUSTMENT**

### With Standard Radio

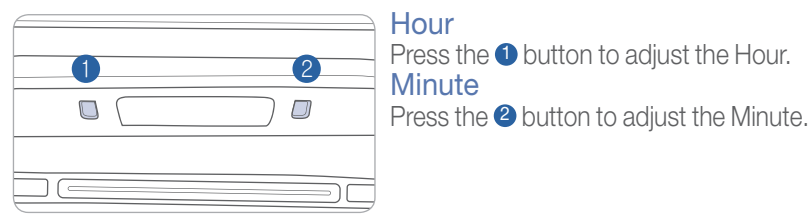

### With Navigation Radio

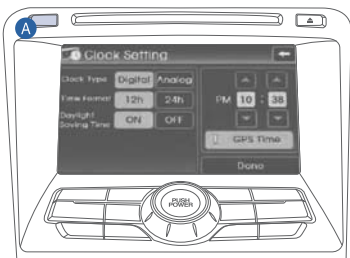

1. Press and hold button (A).

- 2. Touch the up or down arrows to set the clock.
- 3. Touch "Done" when finished.

### CHILD-PROTECTOR REAR DOOR LOCK -

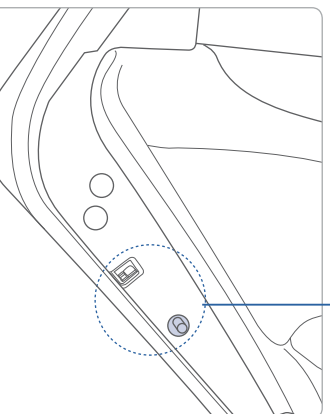

Lock()

Insert a key into the hole and turn it to the lock  $(\mathbf{q})$  position.

#### 

Allows opening the rear door handle from inside and outside the vehicle.

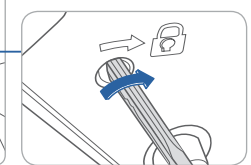

### 

When the Hybrid system is activated, the READY indicator is illuminated. Even if the gasoline

engine is off, you can drive the vehicle.

This is an indicator to let drivers know that

the vehicle is operating fully in EV Mode (Electric Vehicle Mode)

This is an indicator gauge to display

ECO driving status.

FEATURES AND CONTROLS

### TIRE PRESSURE MONITORING SYSTEM (TPMS)

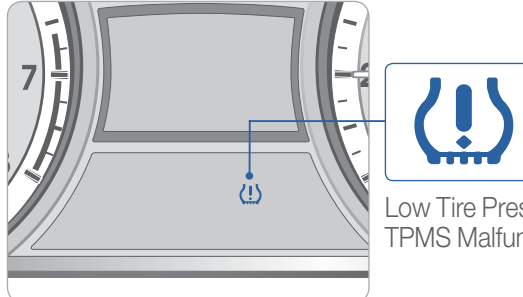

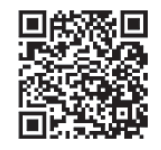

Low Tire Pressure Indicator / **TPMS** Malfunction Indicator

### LOW TIRE PRESSURE INDICATOR

Illuminates if one or more of your tires is significantly under-inflated.

#### TPMS MALFUNCTION INDICATOR

Blinks for approximately one minute then remains illuminated if there is a malfunction with the TPMS system. Have the system checked by an authorized Hyundai dealer.

### **ELECTRONIC STABILITY CONTROL (ESC)**

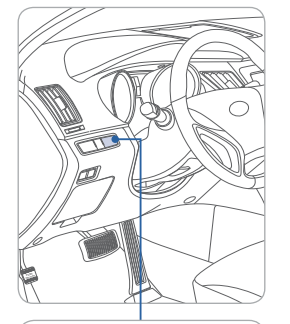

The ESC system is an electronic system designed to help the driver maintain vehicle control under adverse conditions.

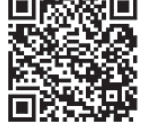

- To turn the ESC off, press the ESC OFF button.
- To turn ESC on, press it again.
- ESC system is automatically turned on for every ignition cycle.

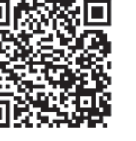

# HYBRID SERVICE INDICATOR

eco

GUIDE

READ

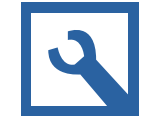

**READY MODE** 

READY

MODE

**ECO GUIDE** 

EV MODE

If a problem with the Hybrid System occurs, the service indicator light will illuminate. Have an authorized Hyundai dealer correct the condition as soon as possible.

641

### **ECO SCORE**

#### ECO Level

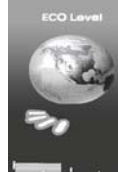

Displays bars awarded for eco-driving.

- 8 bars will earn 1 point towards the Total ECO Score.
- Bars are added or subtracted based on average fuel consumption.

# ECO score.

- 200 points will earn 1 planet. (Example: 641 points shown and 3 planets earned)
- Maximum FCO score is 9999.

- Total ECO Score Displays cumulative

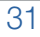

FEATURES AND CONTROLS

### **HYBRID SYSTEM MODES**

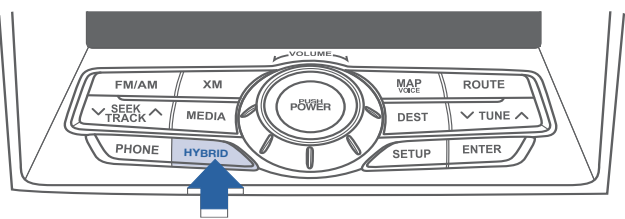

### Press the HYBRID button to select one of the screens.

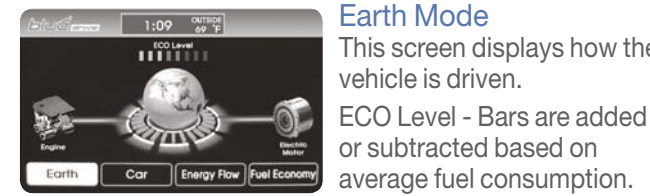

Earth Mode This screen displays how the vehicle is driven.

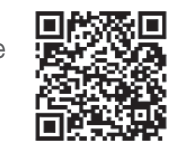

### **HYBRID DRIVING TIPS**

The following tips may help benefit you to maximizing fuel economy and experience Hybrid driving.

**Common practice:** 

- Check tire pressure
- Roll windows up when driving

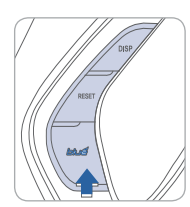

Make sure BLUE mode is on. (page 34)

- Turn A/C off

► AUTO

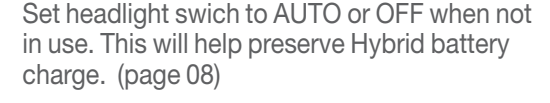

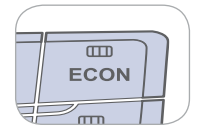

Set climate control to ECON mode. (pages 16-17)

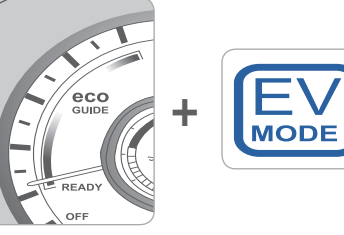

Try to drive in the blue zone on the ECO Guide and maintain EV Mode indicator to illuminate as much as possible. (page 31)

- Properly maintain your vehicle

### Driving suggestions to improve fuel economy:

- Try to maintain your speed with traffic to prevent unnecessary speed adjustments.
- Always maintain a safe drving distance from the vehicle in front of you so you can avoid unnecessary braking.

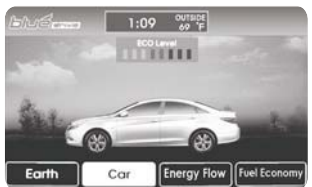

## Car Mode

This screen displays if the vehicle is driven economically. The display will change according to the ECO Level bars.

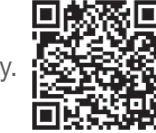

If a bar is added, the trees in the background will grow and smog will disappear.

If a bar is subtracted, the trees in the background will turn brown and smog is added.

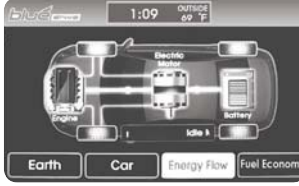

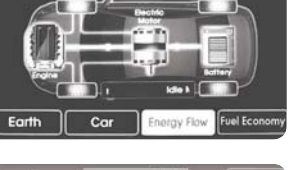

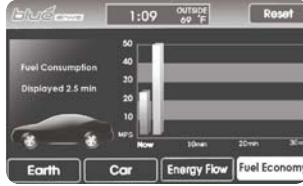

**Fuel Economy Mode** The graph will add a bar every 2 minutes to display Average Miles Per Gallon

**Energy Flow Mode** This screen displays the energy flow from the engine

and batterv.

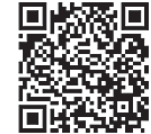

HYUNDAI

- Drive smoothly
- Accerlate at moderate speed

### 

FEATURES AND CONTROLS

### **BLUE DRIVE MODE**

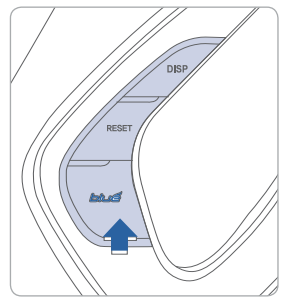

Your vehicle is equipped with highly efficient power train based on Hyundai's Blue Drive technology. This mode is activated automatically each time the vehicle is started.)

If needed, you can temporarily switch ON/OFF by pressing the button on the steering wheel.

#### ON

This is for normal driving and provides maximum fuel efficiency. The display on the instrument cluster will have a blue glowing background.

#### OFF

This is intended for brief periods of unusual driving, such as steep roads or hauling heavy loads. The display on the instrument cluster will have a black background.

### HYBRID BATTERY VENT

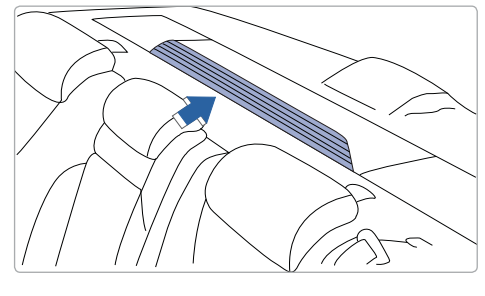

The Hybrid battery air intake vent is located behind the rear seat head rest. Do not cover the air vent or spill liquid.

### Key Websites:

- Hyundai website www.hyundai.com
- Hyundai owner website www.myhyundai.com
- Bluetooth phone compatibility www.hyundaiusa.com/bluetooth
- Blue Link www.hyundaiusa.com/technology/bluelink

### **SERVICE PLUG**

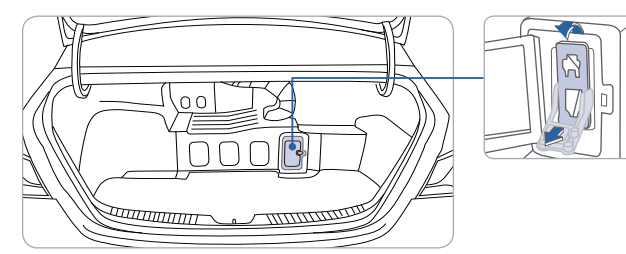

The Service plug is located inside the trunk. This plug should only be serviced or inspected by an authorized Hyundai dealer.

#### DANGER!

This lever is attached to the Hybrid battery system which contains very high voltage. Do not touch.

|       |         |               |    | SONATA HYBRID CUSTOMER DELIVERY CHECK LIST                                                                                                    |                                                                                                    |                       |  |
|-------|---------|---------------|----|----------------------------------------------------------------------------------------------------|----------------------------------------------------------------------------------------------------|-----------------------|--|
| IMEMO |         | MEMO          |    | HYUNDAI OWNER                                                                                                    | DEALERSHIP NAME                                                                                                   |                       |  |
|       |         |               |    | SALES CONSULTANT                                                                                                    | DATE                                                                                                    |                       |  |
|       |         |               |    | VIN                                                                                                    | PREVIOUS VEHICLE                                                                                                  |                       |  |
|       |         |               |    | BEFORE DELIVERY<br>CONFIRM "GOOD BATT<br>TEST TICKET HERE<br>SET TIRE PRESSURE LI<br>VERIFY VEHICLE IS CLI<br>FREE OF CHIPS AND SO<br>AND BACK WINDOW<br>ENSURE FLOORMATS A | ERY" USING GR8 AND ST/<br>E RF RR LR_<br>EAN, IN GOOD CONDITIOI<br>CRATCHES · CLEAN WINE<br>IRE SNAPPED INTO PLAC | APLE<br>N,<br>ISHIELD |  |
|       |         |               |    |                                                                                                    |                                                                                                    |                       |  |
|       |         |               |    |                                                                                                    |                                                                                                    |                       |  |
|       |         |               |    | Sales Consultant Date                                                                                                    | Sales Manager                                                                                                    | Date                  |  |
|       |         |               |    | Customer                                                                                                    | @                                                                                                    | Date                  |  |
| 6     | HYUNDAI | SONATA HYBRID | 37 | Email                                                                                                    |                                                                                                    |                       |  |